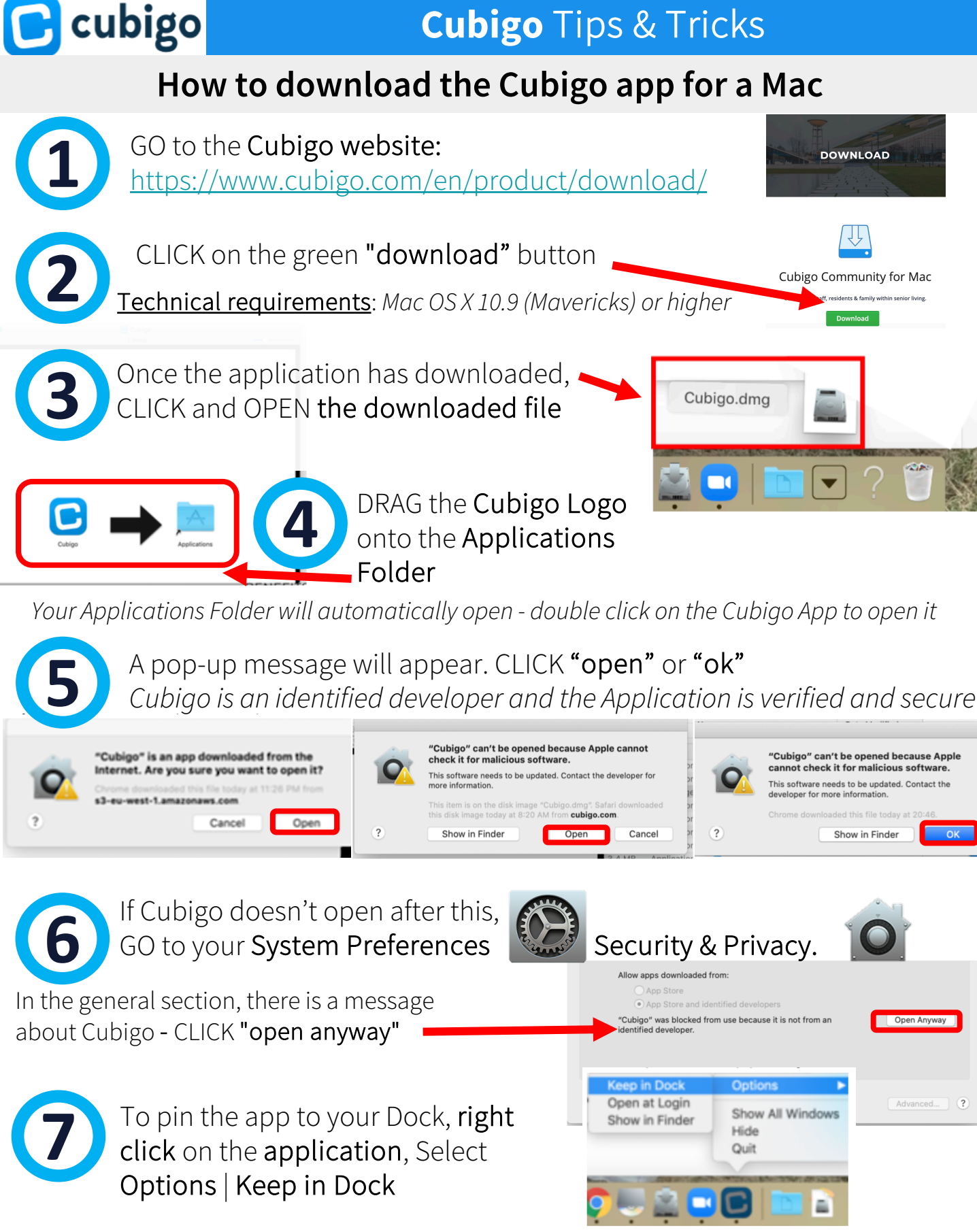

You now have Cubigo installed on your desktop!